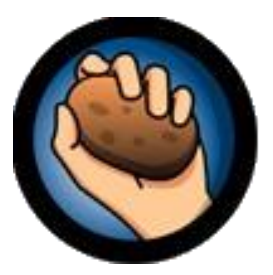

| Typ cvičenia<br>Hot Potatoes | Klávesová skratka      | Funkcia skratky                                                                                                    |
|------------------------------|------------------------|----------------------------------------------------------------------------------------------------|
| JQuiz<br>(obrázkový)         | CTRL + SHIFT + Z       | Používa sa, ak chceme, aby sa nám<br>otázka, resp. obrázky v otázke<br>zobrazovali v časti čítacieho textu<br>(na ľavej strane cvičenia). Po<br>označení obrázka/ textu v časti<br>otázka, zmení "kód" označeného<br>objektu. Následne zakliknete "vlož<br>čítací text". Cvičenie uložíte<br>a vygenerujete. |
| JQuiz,<br>JMatch,<br>JCloze  | CTRL + SHIFT + D       | Vytvorenie glosovaného textu po<br>označení určitého slova.                                                                                                    |
| JCloze – FIND<br>IT          | CTRL + SHIFT + ALT + S | Modifikuje klasické cvičenie s tzv.<br>dierami – JCloze na cvičenie FIND<br>IT – oprav/ nájdi chyby.                                                                                                    |
| <b>JCloze</b>                | CTRL + SHIFT + ALT + T | Zmení modifikovanú verziu JCloze<br>sa klasické cvičenie s dierami<br>(akýsi krok späť).                                                                                                    |
| JMatch –<br>JMemory          | CTRL + SHIFT + ALT + S | Modifikuje klasické cvičenie<br>JMatch, v ktorom hľadáme dvojice<br>k sebe patriacich slov na cvičenie<br>PEXESO.                                                                                                    |
| JMatch                       | CTRL + SHIFT + ALT + T | Zmení modifikovanú verziu<br>JMatch sa klasické cvičenie.                                                                                                    |

Vypracovala: *Mgr. Lenka Truchanová* © 2012

Ċ

C. C. C. C. C. C

C' C' C'

CC

C' C' C'